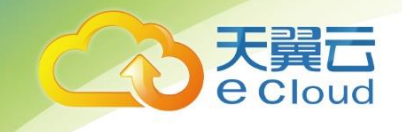

## 天翼云 · 内网 DNS

## 用户使用指南

中国电信股份有限公司云计算分公司

## 修订记录

| 内容          | 时间        |
|-------------|-----------|
| ● V1.0 新增产品 | 2019/9/12 |

|                         | 录      |
|-------------------------|--------|
| 1 产品介绍                  | <br>5  |
| 1.1 什么是内网 DNS 服务?       | <br>5  |
| 1.2 概念                  | <br>5  |
| 1.2.1 内网域名              | <br>5  |
| 1.2.2 内网 DNS            | <br>5  |
| 1.2.3 记录集               | <br>6  |
| 1.2.4 域名格式              | <br>6  |
| 1.2.5 域名级别              | <br>7  |
| 1.2.6 项目                | <br>7  |
| 1.3 使用场景                | <br>7  |
| 1.4 访问和使用               | <br>8  |
| 1.4.1 访问内网 DNS 服务       | <br>8  |
| 1.4.2 内网 DNS 服务与其他服务的关系 | <br>8  |
| 2 快速入门                  | <br>9  |
| 2.1 配置内网域名              | <br>9  |
| 3 域名管理                  | <br>15 |
| 3.1 管理内网域名              | <br>15 |
| 4 记录集管理                 | <br>19 |

| 4.1 管理记录集                    | 19 |
|------------------------------|----|
| 4.2 设置域名泛解析                  | 27 |
| 5 常见问题                       | I  |
| 5.1 内网 DNS 服务是否计费?           | 1  |
| 5.2 支持创建多少个域名/记录集?           | 1  |
| 5.3 SOA 记录中的 EMAIL 格式为什么变化了? | 1  |
| 5.4 是否支持泛解析?                 | 11 |
| 5.5 域名解析的顺序是什么?              | 11 |
| 5.6 怎样设置弹性云主机的私网 IP 的反向解析?   |    |

## **1** 产品介绍

## 1.1 什么是内网 DNS?

内网 DNS (Intranet Domain Name Service, CT-IDNS) 可提供 VPC 内的域名解析功能,具有以下 特点:

- 支持在 VPC 内任意定制内网域名,灵活自由。
- 一个域名可以关联多个 VPC, 方便统一管理部署。
- 提供 VPC 子网专用的内网 DNS,直接响应内网域名的解析请求,快速高效,有效防护劫持。

### 1.2 概念

#### 1.2.1 内网域名解析

所谓内网域名,实际上是指由内网 DNS 服务器完成解析工作的域名空间。内网域名记录了一个 域名在一个或者多个 VPC 内访问的路由方式。

内网域名仅支持被具体 VPC 内的主机访问。

注册域名以后,您只拥有了这个域名的使用权,但无法通过域名直接访问您的网站,或作为电子 邮箱后缀进行邮件收发。原因在于,域名只是为了方便记忆而专门建立的一套地址转换系统,要访问 一台互联网上的服务器,必须通过 IP 地址来实现。而域名解析就是将域名指向 IP 地址的过程。

#### 1.2.2 内网 DNS

内网 DNS 是指由公有云平台上 DNS 解析服务提供的可供 VPC 子网使用的 DNS。内网 DNS 承担了 DNS 解析平台上所有内网域名的解析任务,另外对公网域名的解析可以转发给公共 DNS 来做解析处理。

## 1.2.3 记录集

记录集 (Record Set) 是指一组资源记录的集合,这些资源记录属于同一类型且域名相同。

当您已经创建完域名,需要对其进行域名级别的拓展或记录域名的详细信息,如创建对应的 A 记录、CNAME 记录等,可以通过创建记录集来实现。

内网 DNS 支持的记录集类型包括: A、CNAME、MX、AAAA、TXT、SRV、NS、SOA、PTR (仅 内网解析)。各类型的记录集使用场景如表 1-1 所示。

| 记录集类型 | 使用场景                                    |
|-------|-----------------------------------------|
| А     | 指定域名对应的 IPv4 地址。                        |
| CNAME | 创建域名的别名。即将别名映射到指定域名,便于用户将多个域名 映射到同一主机上。 |
| MX    | 指定域名对应的邮件服务器。                           |
| AAAA  | 指定域名对应的 IPv6 地址。                        |
| ТХТ   | 可填写任意的信息。通常用于 SPF 反垃圾邮件使用。              |
| SRV   | 记录了具体某台计算机对外提供了哪些服务,供用户查询使用。            |
| NS    | 指定该域名的权威 DNS 服务器。                       |
| SOA   | 指定该域名的主权威 DNS 服务器(系统默认创建,不支持手工创<br>建)。  |
| PTR   | 指定 IP 地址反向解析记录。                         |

## 1.2.4 域名格式

域名格式需满足如下要求:

- 由字母、数字、中划线组成。
- 中划线不能在域名的开头或末尾。

- 单个字符串长度不超过 63 个字符。
- 字符串间以点分割,且总长度(包括末尾的点)不超过254个字符。例如 example.com, www.example.com 等等。

#### 1.2.5 域名级别

DNS 解析服务定义域名级别如下:

- 根域名:.
- 顶级域名: .com, .net, .org, .cn 等
- 主域名:即顶级域名的子域名, example.com, example.net, example.org 等
- 二级域名:即主域名的子域名, abc.example.com, abc.example.net, abc.example.org 等
- 以此类推,在上一级域名最左侧进行域名级别的拓展。

🛄 说明

- 1、域名以点号分隔成多个字符串。
- 2、单个字符串由字母、数字、连字符"-"组成,连字符"-"不得出现在字符串的头部或者尾部。
- 3、单个字符串长度不超过 63 个字符。
- 4、域名不区分大小写,总长度(包括末尾的点)不超过254个字符。

#### 1.2.6 项目

项目用于将 OpenStack 的资源(计算资源、存储资源和网络资源)进行分组和隔离。项目可以是一个部门或者一个项目组。

一个账户中可以创建多个项目。

对于内网 DNS 服务,公共域名属于 Global 级别的资源,而内网域名和反向解析属于区域级别的资源。 因此,系统会基于项目实现内网域名、反向解析资源的隔离和管理。在创建、查询、设置内网域名和 反向解析前,用户需先指定区域和项目,然后在指定项目下执行相关操作。

## 1.3 使用场景

在 VPC 内, 内网 DNS 承担所有内网域名的解析任务。需要确保 VPC 子网使用的 DNS 是公有云平台

提供的内网 DNS。

## 1.4 访问和使用

### 1.4.1 访问内网 DNS 服务

内网 DNS 服务提供了 Web 化的服务管理平台,用户可直接登录管理控制台访问内网 DNS 服务。通过管理控制台上的简单配置,可以快速的让内网 DNS 服务开始提供域名解析工作。

## 1.4.2 内网 DNS 服务与其他服务的关系

• 弹性云主机

可以提供域名映射到弹性云主机的 IP 地址。

# **2** 快速入门

## 2.1 配置内网域名

#### 操作场景

用户在 VPC 内使用内网 DNS 服务进行内网域名托管,需在管理控制台上配置 DNS 服务。

#### 前提条件

已经创建 VPC。

创建 VPC 的详细操作,请参见《天翼云虚拟私有云用户指南》。

#### 内网域名配置流程

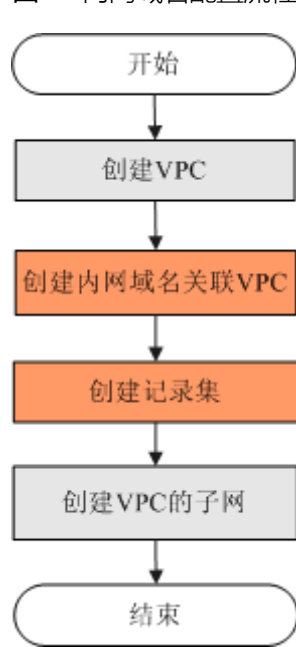

#### 图2-1 内网域名配置流程

图 2-1 中各项配置操作的执行位置如下:

- "创建 VPC"和"使用内网 DNS 创建 VPC 的子网":由用户在管理控制台 VPC 服务页面完成相关配置。
- "创建内网域名"和"创建记录集":由用户在管理控制台内网 DNS 服务页面完成相关配置。

操作步骤

创建内网域名

- 1. 登录管理控制台。
- 2. 选择"网络 > 内网 DNS"。进入内网 DNS 服务页面。
- 3. 在左侧树状导航栏,选择"内网域名"。进入"内网域名"页面。
- 4. 单击管理控制台右上角的 🛇 选择区域。
- 5. 单击"创建内网域名",开始创建内网域名。进入下图。

| 域名         |                                                                                                    |              |
|------------|----------------------------------------------------------------------------------------------------|--------------|
|            | 例如: example.com                                                                                                    |              |
| VPC        | dualstacktest(172.16.0.0/12) • C 章都                                                                                                | PC 🕐         |
| 邮箱         |                                                                                                    |              |
|            |                                                                                                    |              |
|            | —————————————————————————————————————                                                                                              | 提供的联         |
| 标签         | 用于SOA记录中,指定域名管理员的联系邮箱。如果未设置,默认是云平台统一系邮箱。<br>如果您需要使用同一标签标识多种云资源,即所有服务均可在标签输入框下拉选签,建议在TMS中创建预定义标签。                                   | 提供的联<br>择同一标 |
| 际签         | 用于SOA记录中,指定域名管理员的联系邮箱。如果未设置,默认是云平台统一系邮箱。<br>如果您需要使用同一标签标识多种云资源,即所有服务均可在标签输入框下拉选<br>签,建议在TMS中创建预定义标签。<br>标签键                        | 提供的联<br>择同—标 |
| 示签         | 用于SOA记录中,指定域名管理员的联系邮箱,如果未设置,默认是云平台统一系邮箱。<br>如果您需要使用同一标签标识多种云资源,即所有服务均可在标签输入框下拉选<br>签,建议在TMS中创建预定义标签。<br>标签键<br>标签值<br>您还可以添加10个标签。 | 提供的联<br>择同—标 |
| <b>示</b> 签 | 用于SOA记录中,指定域名管理员的联系邮箱。如果未设置,默认是云平台统一系邮箱。<br>如果您需要使用同一标签标识多种云资源,即所有服务均可在标签输入框下拉选<br>签,建议在TMS中创建预定义标签。<br>标签键<br>物还可以添加10个标签。        | 提供的联择同一标     |

6. 根据界面提示配置参数,参数说明如表 2-1 所示。

表2-1 创建内网域名参数说明

| 参数 | 参数说明               | 取值样例        |
|----|--------------------|-------------|
| 域名 | 域名。                | example.com |
|    | 可以自定义,支持创建顶级域,但需符合 |             |

| 参数  | 参数说明                                                       | 取值样例                              |
|-----|------------------------------------------------------------|-----------------------------------|
|     | 域名命名规范。                                                    |                                   |
| VPC | 内网域名要关联的 VPC。                                              | 选择一个 VPC                          |
| 邮箱  | 可选参数。                                                      | HOSTMASTER@examp<br>le.com        |
|     | 官埋该内网域名的官埋员邮相。建议用户使用保留邮箱"HOSTMASTER@ <i>域名</i> "作为此管理员邮箱。  |                                   |
|     | 更多关于 Email 的信息,请参见 <u>5.3 SOA</u><br>记录中的 Email 格式为什么变化了?。 |                                   |
| 描述  | 可选参数。域名的描述信息。<br>长度不超过 255 个字符。                            | This is a domain name<br>example. |
|     |                                                            |                                   |

7. 单击"确定"。

创建完成后,您可以在"内网域名"页面查看新创建的域名信息。

🛄 说明

单击"名称"列的域名名称,可以看到系统已经为您创建了 SOA 类型和 NS 类型的记录集。其中,

- SOA 类型的记录集标识了对此域名具有最终解释权的主权威服务器。
- NS 类型的记录集标识了此域名的权威服务器。

#### 添加 A 类型的记录集

1. 在"内网域名"页面的域名列表中,单击新创建域名的名称。

#### 内网域名 ②

您还可以创建46个内网域名。 -所有状态 ▼ 域名 Q 标签搜索 ≫ C 域名 记录集个数 已关联的VPC 描述 操作 状态 关联VPC 修改 删除 🕑 正常 3 dualstacktest(172.16.0.0/12)  $\sim$ ▶ 正常 3 dualstacktest(172.16.0.0/12) 关联VPC 修改 删除 ~ 关联VPC 修改 删除  $\sim$ ⊘ 正常 2 dualstacktest(172.16.0.0/12) ⊘ 正常 4 vpc-334d(172.16.0.0/16) 关联VPC 修改 删除

2. 系统进入域名解析记录页面。单击"添加记录集"。

| 内网域名,vpce-                                  |                  | cn.   |                   |                     |      |    |   | + 添加记  | 禄集 |
|---------------------------------------------|------------------|-------|-------------------|---------------------|------|----|---|--------|----|
| 注意:您需要确认ECS以及VPC子网的DNS使用的<br>您还可以添加489个记录集。 | 是100.125.128.17解 | 所才会生效 | <b>7.</b><br>所有状态 | ▼ 所有类型              | ▼ 域名 | •  | Q | 标签搜索 ≫ | С  |
| 域名                                          | 状态               | 类型    | TTL (秒)           | 值                   |      | 描述 |   | 操作     |    |
| ✓ vp                                        | ⊘ 正常             | NS    | 172,800           | ns1.pr              | L    |    |   | 修改 册   | 删除 |
| V Vpc                                       | ⊘ 正常             | SOA   | 300               | ns1.pr <sup>:</sup> |      |    |   | 修改 册   | 删除 |

#### 3. 系统进入"添加记录集"页面。

| NNU ICSK  | 集                                     |        |               |          |     |
|-----------|---------------------------------------|--------|---------------|----------|-----|
| 主机记录      |                                       |        | vpce-00e81f5e | e062-435 | 0   |
| * 类型      | A - 将域名指向IPv4地址                       |        |               | *        |     |
| * TTL (秒) | 300 5分钟                               | 1/小时   | 12小时          | 1天       | ?   |
| *值        |                                       |        |               |          | (?) |
| 标签        | 如果您需要使用同一标签标识多种云<br>签,建议在TMS中创建预定义标签。 | 资源,即所有 | 服务均可在标签输入     | 、框下拉选择同- | 一标  |
|           | 标签键<br>您还可以添加10个标签。                   | 标签值    |               |          |     |
| 描述        |                                       |        |               |          |     |
|           |                                       |        |               |          |     |

4. 根据界面提示填写参数配置,参数说明如表 2-2 所示。

表2-2 添加 A 类型记录集参数说明

| 参数     | 参数说明                                               | 取值样例                         |
|--------|----------------------------------------------------|------------------------------|
| 主机记录   | 域名(后缀无需用户手动填写)。<br>如果输入框未填值,则参数值默认为<br>该 Zone 的名称。 | abc                          |
| 类型     | 记录集的类型,此处为 A 类型。                                   | A - 将域名指向 IPv4 地址            |
| TTL(秒) | 记录集的有效缓存时间,以秒为单位。                                  | 默认为"5min",即 300s。            |
| 值      | 域名对应的 IPv4 地址。<br>多个 IPv4 地址以换行符分隔。                | 192.168.12.2<br>192.168.12.3 |

| 参数 | 参数说明         | 取值样例 |
|----|--------------|------|
| 描述 | 可选配置,对域名的描述。 | -    |

5. 单击"确定",完成 A 类型记录集的添加。

更改 VPC 子网的 DNS

为实现内网域名在 VPC 上的正常解析,用户需要在控制台 VPC 的页面,把 VPC 子网的 DNS 改成内 M DNS 服务地址。

一、查询内网 DNS 地址

1、在内网 DNS 的域名列表中单击域名记录,进入详情页。可以看到如下红框内的提示。

内网域名 Vpcc

|     |                                   |      | _   |     |         |      |                 |          |      |    |  |
|-----|-----------------------------------|------|-----|-----|---------|------|-----------------|----------|------|----|--|
| 注意  | 注意:您需要确认ECS以及VPC子网的DNS使用的是100.12. |      |     |     |         |      |                 |          |      |    |  |
|     |                                   |      |     |     |         |      |                 |          |      |    |  |
| 您还可 | 以添加489个记录集。                       |      |     | 所有状 | 添       | -    | 所有类型            | -        | 域名   | -  |  |
|     | 域名                                | 状态   | 类型  |     | TTL (秒) | 值    |                 |          |      | 描述 |  |
| ~   | vp                                | ⊘ 正常 | NS  |     | 172,800 | ns1. | private.ctcloud | ds-dns.  | com. |    |  |
| ~   | vp                                | ⊘ 正常 | SOA |     | 300     | ns1. | private.ctcloud | ds-dns.o | com  |    |  |

二、将域名关联目标 VPC

- 1、在内网 DNS 域名列表右侧点击"关联 VPC",选择要关联的 VPC 即可。
- 三、修改 VPC 子网使用的内网 DNS
- 1、登录控制台。
- 2、"网络 > 虚拟私有云",选择目标虚拟私有云,再进入目标子网。
- 3、在子网详情页上,将 DNS 服务器地址处进行编辑,输入第一步中查询到的 DNS 地址。如下图。

| 虚拟私有云、      | /pc-9703 > subnet-9711               |          |                                   | С |
|-------------|--------------------------------------|----------|-----------------------------------|---|
| 7504740     |                                      |          |                                   |   |
| 于网名称        | subnet-9711 🖉                        | り用区      | り用区1                              |   |
| 网络ID        | 280132c9-8aa2-4996-b077-df8175e8856b | 状态       | 正常                                |   |
| IPv4子网ID    | 6c7f4e64-8c3c-43c5-843a-f316459aa34a | DNS服务器地址 | 118.118.118.9,202.98.198.167 💉 重置 |   |
| IPv6子网ID    | a3be0939-9046-40a3-8dad-0d08fc27f68a | 网关       | 172.16.0.1                        |   |
| 子网IPv4网段    | 172.16.0.0/24                        | DHCP租约时间 | 365天 🖉 👩                          |   |
| 子网IPv6网段    | 240e:698:1120:c::/64 🕐               |          |                                   |   |
|             |                                      |          |                                   |   |
| 已用IP地址      | 虚拟IP 服务器 标签                          |          |                                   |   |
|             |                                      |          | 清給 入IP 地址 Q                       | C |
|             |                                      |          |                                   | Ŭ |
| i ntditti L |                                      |          | += //-                            |   |

# **3** <sub>域名管理</sub>

## 3.1 管理内网域名

#### 查看内网域名详情

- 1. 登录管理控制台。
- 2. 选择"网络 > 内网 DNS 服务"。
- 3. 进入内网 DNS 服务页面。
- 4. 在"总览"页签,选择"我的资源"下的"内网域名"。
- 5. 单击管理控制台右上角的 😌 选择区域。
- 6. 在内网域名列表页面,查看内网域名详情。

#### 增加内网域名

如果有新增内网域名需要使用 DNS 服务托管时,需使用增加内网域名功能。

- 1. 登录管理控制台。
- 2. 选择"网络 > 内网 DNS 服务"。进入内网 DNS 服务页面。
- 3. 在左侧树状导航栏,选择"内网域名"。进入"内网域名"页面。
- 4. 单击管理控制台右上角的 👽 选择区域。
- 5. 单击"创建内网域名",开始创建内网域名。
- 6. 根据界面提示配置参数,参数说明如表 3-1 所示。

#### 表3-1 创建内网域名参数说明

| 参数 | 参数说明                          | 取值样例        |
|----|-------------------------------|-------------|
| 域名 | 域名。                           | example.com |
|    | 可以自定义,支持创建顶级域,但需符合<br>域名命名规范。 |             |

| 参数  | 参数说明                                                                                                    | 取值样例                       |
|-----|----------------------------------------------------------------------------------------------------|----------------------------|
| VPC | 内网域名要关联的 VPC。                                                                                                    | -                          |
| 邮箱  | 可选参数。<br>管理该内网域名的管理员邮箱。建议用户<br>使用保留邮箱"HOSTMASTER@ <i>域</i><br>名"作为此管理员邮箱。<br>更多关于 Email 的信息,请参见 <u>5.3 SOA</u><br>记录中的 Email 格式为什么变化<br>了?_。 | HOSTMASTER@examp<br>le.com |
| 描述  | 可选参数。<br>域名的描述信息。<br>长度不超过 255 个字符。                                                                                                    | This is a zone example.    |

7. 单击"确定"。

创建完成后,您可以在"内网域名"页面查看新创建的域名信息。

#### 🛄 说明

单击"名称"列的域名名称,可以看到系统已经为您创建了 SOA 类型和 NS 类型的记录集。其中,

- SOA 类型的记录集标识了对此域名具有最终解释权的主权威服务器。
- NS 类型的记录集标识了此域名的权威服务器。

#### 修改内网域名

在使用内网域名的过程中,如果发现内网域名的配置信息不符合您的业务需求,可以通过修改内网域 名功能,重新配置邮箱、描述信息。

- 1. 登录管理控制台。
- 2. 选择"网络 > 内网 DNS 服务"。进入内网 DNS 服务页面。
- 3. 在左侧树状导航栏,选择"内网域名"。进入"内网域名"页面。
- 4. 单击管理控制台右上角的 👽 选择区域。
- 5. 选择待修改的内网域名,单击"操作"列下的"修改"。系统进入"修改内网域名"页面。
- 6. 根据实际需要,修改邮箱或描述信息。

7. 单击"确定",保存修改后的内网域名。

#### 关联 VPC

当用户创建的内网域名需要新关联 VPC 时,可以在管理控制台内网 DNS 服务页面进行关联操作。

- 1. 登录管理控制台。
- 2. 选择"网络 > 内网 DNS 服务"。进入内网 DNS 服务页面。
- 3. 在左侧树状导航栏,选择"内网域名"。进入"内网域名"页面。
- 4. 单击管理控制台右上角的 🔍 选择区域。
- 5. 选择待关联 VPC 的内网域名,单击"操作"列下的"关联 VPC"。
- 6. 根据界面提示配置参数,参数说明如表 3-2 所示。

表3-2 关联 VPC

| 参数  | 参数说明         | 取值样例        |
|-----|--------------|-------------|
| 域名  | 内网域名。        | example.com |
| VPC | 内网域名要关联的 VPC | -           |

7. 单击"确定"。

解关联 VPC

当用户创建的内网域名关联多个 VPC 时,可以解关联某个不需要的 VPC。用户可以在管理控制台内 M DNS 服务页面进行解关联操作。

🛄 说明

如果内网域名当前仅关联一个 VPC,则无法执行解关联操作,可以直接删除该内网域名。

- 1. 登录管理控制台。
- 2. 选择"网络 > 内网 DNS 服务"。进入内网 DNS 服务页面。
- 3. 在左侧树状导航栏,选择"内网域名"。进入"内网域名"页面。
- 4. 单击管理控制台右上角的 👽 选择区域。
- 5. 选择待解关联 VPC 的内网域名,单击"已关联的 VPC"列下的 🛞 开始解关联 VPC。

6. 在"解关联 VPC"对话框,单击"确定",完成解关联 VPC。

#### 删除内网域名

当用户无需使用内网 DNS 服务托管该内网域名时,可以使用删除内网域名功能。删除内网域名后, 该内网域名包含的域名将无法再被解析。

【注意】执行删除内网域名操作前,请确认已备份该内网域名下所有用户创建的记录集。

- 1. 登录管理控制台。
- 2. 选择"网络 > 内网 DNS 服务"。进入内网 DNS 服务页面。
- 3. 在左侧树状导航栏,选择"内网域名"。进入"内网域名"页面。
- 4. 单击管理控制台右上角的 🔍 选择区域。
- 5. 选择待删除的内网域名,单击"操作"列下的"删除"。
- 6. 单击"确定",确认删除该内网域名。

## 4 记录集管理

## 4.1 什么是记录集

记录集(Record Set)是指一组资源记录的集合,这些资源记录属于同一类型且域名相同。当您 已经创建完域名,需要对其进行域名级别的拓展或记录域名的详细信息,通过添加记录集来实现。

云解析服务支持的记录集类型及使用场景如表 4-1 所示。

| 记录集类型      | 描述                                   |
|------------|--------------------------------------|
| A          | 指定域名对应的 IPv4 地址,用于将域名路由到 IPv4 地址。    |
| CNAME      | 指定域名的别名,用于将多个域名映射到同一主机上。             |
| MX         | 指定域名对应的邮件服务器,用于为邮件域名设置邮箱服务器。         |
| AAAA       | 指定域名对应的 IPv6 地址,用于将域名路由到 IPv6 地址。    |
| ТХТ        | 用于对域名进行标识和说明,可填写任意的信息。主要用于以下场景:      |
|            | - 记录 DKIM 的公钥,用于反电子邮件欺诈。             |
|            | - 用于记录域名所有者身份信息, 用于域名找回。             |
| SRV        | 记录了具体某台计算机对外提供哪些服务,供用户查询使用。          |
| NS (默认存在)  | 指定该域名的权威 DNS 服务器,用于指定域名由哪个 DNS 服务器进行 |
|            | 解析。                                  |
| SOA (默认存在) | 指定该域名的主权威 DNS 服务器,系统默认创建,不支持手工创建。    |
| PTR        | 指定 IP 地址反向解析记录,用于通过私网 IP 地址反向查询对应的云主 |
|            | 机。                                   |

| <u></u>                 | 1 1 |  |
|-------------------------|-----|--|
| _                       | / / |  |
| $\overline{\mathbf{x}}$ | 4-1 |  |
| ~~~                     |     |  |

## 4.2 记录集冲突关系说明

同一域名,在同一解析线路下,解析记录的限制规则如表 4-2 所示。

|       | NS   | CNAME | А    | AAAA | MX   | TXT  | PTR  | SRV  |
|-------|------|-------|------|------|------|------|------|------|
| NS    | 不可重复 | 冲突    | 无限制  | 无限制  | 无限制  | 无限制  | 无限制  | 无限制  |
| CNAME | 冲突   | 不可重复  | 冲突   | 冲突   | 冲突   | 冲突   | 冲突   | 冲突   |
| А     | 无限制  | 冲突    | 不可重复 | 无限制  | 无限制  | 无限制  | 无限制  | 无限制  |
| AAAA  | 无限制  | 冲突    | 无限制  | 不可重复 | 无限制  | 无限制  | 无限制  | 无限制  |
| MX    | 无限制  | 冲突    | 无限制  | 无限制  | 不可重复 | 无限制  | 无限制  | 无限制  |
| TXT   | 无限制  | 冲突    | 无限制  | 无限制  | 无限制  | 不可重复 | 无限制  | 无限制  |
| PTR   | 无限制  | 冲突    | 无限制  | 无限制  | 无限制  | 无限制  | 不可重复 | 无限制  |
| SRV   | 无限制  | 冲突    | 无限制  | 无限制  | 无限制  | 无限制  | 无限制  | 不可重复 |

表 4-2 域名解析类型限制规则

解析记录的限制规则如下:

- 冲突: 表示两种解析记录类型不允许共存。
- 不可重复: 表示不能添加两条相同类型的解析记录。
- 无限制:表示添加的两种解析记录类型互不影响。

## 4.2 管理记录集

#### 查看记录集详情

- 1. 登录管理控制台。
- 2. 选择"网络 > 内网 DNS 服务"。进入内网 DNS 服务页面。
- 3. 在"总览"页签,选择"我的资源"下的"内网域名"。进入域名列表页。
- 4. 单击管理控制台右上角的 🛇 选择区域。

- 5. 在域名列表页面,单击域名名称。系统进入该域名的记录集页面。
- 6. 在记录集页面,查看记录集详情。

#### 新增记录集

内网 DNS 服务当前支持多种类型的记录集,不同类型的记录集适用于不同的使用场景,用户需根据 需求添加对应类型的记录集。

- 1. 登录管理控制台。
- 2. 选择"网络 > 内网 DNS 服务"。进入内网 DNS 服务页面。
- 3. 在左侧树状导航栏,选择"内网域名"。进入域名列表页面。
- 4. 单击管理控制台右上角的 👽 选择区域。
- 5. 在待添加记录集的域名所在行,单击"名称"列的域名名称。
- 6. 单击"添加记录集"。系统进入"添加记录集"页面。
- 7. 根据界面提示填写参数配置。
  - 如果添加 A 类型的记录集,请参见表 4-1 填写参数配置。

| 参数     | 参数说明                                               | 取值样例              |
|--------|----------------------------------------------------|-------------------|
| 主机记录   | 域名(后缀无需用户手动填写)。<br>如果输入框未填值,则参数值默认为<br>该 Zone 的名称。 | www               |
| 类型     | 记录集的类型,此处为 A 类型。                                   | A - 将域名指向 IPv4 地址 |
| TTL(秒) | 记录集的有效缓存时间,以秒为单位。                                  | 默认为"5min",即 300s。 |
| 值      | 域名对应的 IPv4 地址。                                     | 192.168.12.2      |
|        | 多个 IPv4 地址以换行符分隔。                                  | 192.168.12.3      |
| 描述     | 可选配置,对域名的描述。                                       | -                 |

表4-1 添加 A 类型记录集参数说明

- 如果添加 AAAA 类型的记录集,请参见表 4-2 填写参数配置。

| 参数     | 参数说明                                | 取值样例                                  |
|--------|-------------------------------------|---------------------------------------|
| 主机记录   | 域名(后缀无需用户手动填写)。                     | WWW                                   |
|        | 如果输入框未填值,则参数值默认为<br>该域名的名称。         |                                       |
| 类型     | 记录集的类型,此处为 AAAA 类型。                 | AAAA — 将域名指向 IPv6<br>地址               |
| TTL(秒) | 记录集的有效缓存时间,以秒为单位。                   | 默认为"5min",即 300s。                     |
| 值      | 域名对应的 IPv6 地址。<br>多个 IPv6 地址以换行符分隔。 | ff03:0db8:85a3:0:0:8a2e:<br>0370:7334 |
| 描述     | 可选配置,对域名的描述。<br>长度不超过 255 个字符。      | The description of the hostname.      |

表4-2 添加 AAAA 类型记录集参数说明

- 如果添加 CNAME 类型的记录集, 请参见表 4-3 填写参数配置。

| 参数     | 参数说明                           | 取值样例                               |
|--------|--------------------------------|------------------------------------|
| 主机记录   | 别名(后缀无需用户手动填写)。                | alias                              |
| 类型     | 记录集的类型,此处为CNAME类型。             | CNAME – 将域名指向另外<br>一个域名            |
| TTL(秒) | 记录集的有效缓存时间,以秒为单<br>位。          | 默认为"5min",即 300s。                  |
| 值      | 需指向的域名。                        | webserver01.example.com            |
| 描述     | 可选配置,对域名的描述。<br>长度不超过 255 个字符。 | The description of the alias name. |

表4-3 添加 CNAME 类型记录集参数说明

- 如果添加 MX 类型的记录集,请参见表<u>4-4</u>填写参数配置。

表4-4 添加 MX 类型记录集参数说明

| 参数     | 参数说明                                                                                                    | 取值样例                             |
|--------|----------------------------------------------------------------------------------------------------|----------------------------------|
| 主机记录   | 域名(后缀无需用户手动填写)。<br>如果输入框未填值,则参数值默认为该<br>域名的名称。                                                                                 | 一般为空,不输入值。                       |
| 类型     | 记录集的类型,此处为 MX 类型。                                                                                                    | MX – 将域名指向邮件服<br>务器地址            |
| TTL(秒) | 记录集的有效缓存时间,以秒为单位。                                                                                                    | 默认为"5min",即 300s。                |
| 值      | 邮箱服务器信息。<br>格式:[priority] [mail server host name]<br>priority 用来指定邮件服务器接收邮件<br>优先顺序,数值越小优先级越高。<br>MX 记录值请填写邮件服务商提供给您<br>的域名地址。 | 10<br>mailserver.example.com     |
| 描述     | 可选配置,对域名的描述。<br>长度不超过 255 个字符。                                                                                                 | The description of the hostname. |

- 如果添加 TXT 类型的记录集,请参见表 4-5 填写参数配置。

| 参数     | 参数说明                        | 取值样例              |
|--------|-----------------------------|-------------------|
| 主机记录   | 域名(后缀无需用户手动填写)。             | abc               |
|        | 如果输入框未填值,则参数值默认为该<br>域名的名称。 |                   |
| 类型     | 记录集的类型,此处为 TXT 类型。          | TXT – 设置文本记录      |
| TTL(秒) | 记录集的有效缓存时间,以秒为单位。           | 默认为"5min",即 300s。 |
| 值      | 填写用户所需的任意文本内容。              | "aaa"             |
|        | 支持单个或多个文本记录,多个文本记           | "bbb" "ccc" "ddd" |

| 参数 | 参数说明                                                                     | 取值样例                                               |
|----|--------------------------------------------------------------------------|----------------------------------------------------|
|    | 录之间以换行符分隔。<br>单个文本记录可以包括多个文本字符<br>串,每个文本字符串以双引号包裹,不<br>同的文本字符串之间以单个空格隔开。 | 其中,"bbb" "ccc" "ddd"<br>为一个文本记录,"bbb"为<br>一个文本字符串。 |
|    | 每个双引号包裹的文本字符串长度不超<br>过 255 个字符。                                          |                                                    |
|    | 单个文本记录不超过 4096 个字符。                                                      |                                                    |
|    | 不可为空。                                                                    |                                                    |
|    | 不支持反斜杠字符"\"。                                                             |                                                    |
|    | 仅支持英文字符。                                                                 |                                                    |
| 描述 | 可选配置,对域名的描述。<br>长度不超过 255 个字符。                                           | The description of the hostname.                   |

#### - 如果添加 SRV 类型的记录集,请参见表 4-6 填写参数配置。

#### 表4-6 添加 SRV 类型记录集参数说明

| 参数     | 参数说明                                                                                   | 取值样例                                |
|--------|----------------------------------------------------------------------------------------|-------------------------------------|
| 主机记录   | 填写主机通过哪种网络协议(如 tcp、<br>udp)提供了哪种通用网络服务 (如 ftp、<br>ssh、sip)。<br>格式为:_ <i>服务的名字协议的类型</i> | _ftptcp<br>表示通过 TCP 协议提供<br>FTP 服务。 |
| 类型     | 记录集的类型,此处为 SRV 类型。                                                                     | SRV – 记录提供特定服务<br>的服务器              |
| TTL(秒) | 记录集的有效缓存时间,以秒为单位。                                                                      | 默认为"5min",即 300s。                   |
| 值      | 格式为:优先级 权重 端口号 目标地<br>址<br>其中:                                                         | 2 1 2355<br>example_server.test.com |
|        | • 优先级、权重、端口号均为数字,取                                                                     |                                     |

| 参数 | 参数说明                                        | 取值样例                              |
|----|---------------------------------------------|-----------------------------------|
|    | 值范围 0~65535。                                |                                   |
|    | <ul> <li>系统优先比较优先级,优先级相同时,再比较权重。</li> </ul> |                                   |
|    | • 优先级: 值越小, 优先级越高。                          |                                   |
|    | • 权重: 值越大, 权重越大。                            |                                   |
|    | • 目标地址: 目的主机的域名。                            |                                   |
|    | 请确保该主机可以解析。                                 |                                   |
| 描述 | 可选配置,对 SRV 记录集的描述。                          | The description of SRV<br>Server. |

- 如果添加 PTR 类型的记录集,请参见表 4-7 填写参数配置。

#### 🛄 说明

本操作仅支持为顶级域是 in-addr.arpa 的内网域名添加 PTR 记录。

| 参数     | 参数说明               | 取值样例                                                                             |
|--------|--------------------|----------------------------------------------------------------------------------|
| 主机记录   | 填写反向解析记录的名称。       | 10.1.168                                                                         |
|        |                    | 例如,用户 IP 地址为<br>192.168.1.10,则反向解析<br>域名的完整格式为<br>10.1.168.192.in-addr.arpa      |
|        |                    | <ul> <li>若创建的域名为</li> <li>192.in-addr.arpa, 则主</li> <li>机记录为 10.1.168</li> </ul> |
|        |                    | <ul> <li>若创建的域名为</li> <li>1.168.192.in-addr.arpa</li> <li>,则主机记录为 10</li> </ul>  |
| 类型     | 记录集的类型,此处为 PTR 类型。 | PTR - 将 IP 地址指向域名                                                                |
| TTL(秒) | 记录集的有效缓存时间,以秒为单位。  | 默认为"5min",即 300s。                                                                |

#### 表4-7 添加 PTR 类型记录集参数说明

| 参数 | 参数说明                      | 取值样例                           |
|----|---------------------------|--------------------------------|
| 值  | 格式为:解析结果域名<br>最多仅可输入1个域名。 | host.example.com               |
| 描述 | 可选配置,对 PTR 记录集的描述。        | The description of PTR record. |

#### 修改记录集

在使用记录集的过程中,如果发现记录集的配置信息不符合您的业务需求,可以通过修改记录集功能, 重新配置 TTL、值、描述等参数。

- 1. 登录管理控制台。
- 2. 选择"网络 > 内网 DNS 服务"。进入内网 DNS 服务页面。
- 3. 在"总览"页签,选择"我的资源"下的"内网域名"。进入域名列表页。
- 4. 单击管理控制台右上角的 👽 选择区域。
- 5. 在域名列表页面,单击域名名称。系统进入该域名的记录集页面。
- 6. 选择待修改的记录集,单击"操作"列下的"修改"。系统进入"修改记录集"页面。
- 7. 根据实际需要,修改记录集的配置参数。系统支持修改记录集的 TTL、值和描述。
- 8. 单击"确定",保存修改后的记录集。

#### 删除记录集

当用户无需使用该记录集时,可以使用删除记录集功能。删除记录集后,对应类型的记录集功能会失效。例如,如果删除 A 类型记录集,该域名将无法被解析为一个 IPv4 地址。如果删除 CNAME 类型记录集,该别名将无法映射到之前指定的域名上。

- 1. 登录管理控制台。
- 2. 选择"网络 > 内网 DNS 服务"。进入内网 DNS 服务页面。
- 3. 在"总览"页签,选择"我的资源"下的"内网域名"。进入域名列表页。
- 4. 单击管理控制台右上角的 💱 选择区域。

- 5. 在域名列表页面,单击域名名称。系统进入该域名的记录集页面。
- 6. 选择待删除的记录集,单击"操作"列下的"删除"。
- 7. 单击"确定",确认删除该记录集。

### 4.3 设置域名泛解析

#### 操作场景

泛解析记录用来匹配相应域名的所有子域名的解析请求。您可以通过添加一个主机名为"\*"的域名解析记录,将域名泛解析至您服务器的独立 IP 地址。

本节介绍了给域名创建泛解析记录的具体操作。

#### 约束与限制

不支持创建 NS 类型的泛解析记录。

#### 操作步骤

- 1. 登录管理控制台。
- 2. 选择"网络 > 内网 DNS 服务"。进入内网 DNS 服务页面。
- 3. 在左侧树状导航栏,选择"内网域名"。进入域名列表页面。
- 4. 单击管理控制台右上角的 🔮 选择区域。
- 5. 单击待设置泛解析记录的域名,进入该域名的解析记录集页面。
- 6. 单击"添加记录集",设置所需类型的泛解析记录。
- 7. 根据界面提示填写参数配置,参数说明如表 4-8 所示。

#### 表4-8添加泛解析记录

| 参数   | 参数说明                                                   | 取值样例  |
|------|--------------------------------------------------------|-------|
| 主机记录 | 内网域名。                                                  | *.abc |
|      | 如果设置泛解析,域名前缀必须填写<br>"*"(星号)。即域名的最左侧字符串<br>为单独的"*"(星号)。 |       |

| 参数     | 参数说明                                                                                                    | 取值样例                                                                      |
|--------|----------------------------------------------------------------------------------------------------|---------------------------------------------------------------------------|
|        | 例如域名为"*.example.com"。<br>说明<br>如果是创建 TXT 类型的记录集,域名中允许<br>使用字符"*"。但是,只有域名最左侧的"*"<br>为通配符,可以泛解析,域名中其他位置的<br>"*"仅作为普通字符使用。 |                                                                           |
| 类型     | 记录集的类型。<br>除 NS 类型之外,其他类型的记录集<br>均支持泛解析。                                                                                | A - 将域名指向 IPv4 地址                                                         |
| TTL(秒) | 记录集的有效缓存时间,以秒为单位。                                                                                                    | 默认为"5min",即 300s。                                                         |
| 值      | 不同类型记录集对应的值。<br>更多信息,请参见 <u>4.1 管理记录集</u> 。                                                                             | 如果添加 A 类型的记录<br>集,则值为域名对应的<br>IPv4 地址。例如:<br>192.168.12.2<br>192.168.12.3 |
| 描述     | 可选配置,对域名的描述。                                                                                                    | 泛解析记录                                                                     |

8. 单击"确定",完成泛解析的设置。

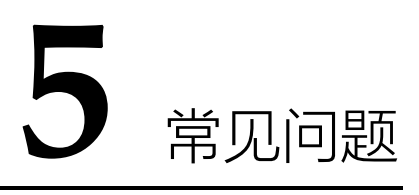

### 5.1 内网 DNS 服务是否计费?

公测期间暂不收费。

## 5.2 支持创建多少个域名/记录集?

默认情况下,一个用户支持创建50个内网域名、500个记录集。

## 5.3 是否可以修改域名/记录集?

域名、记录集创建完成后,当前暂不支持对其进行修改。如需改动请删除后重新创建。

## 5.4 SOA 记录中的 Email 格式为什么变化了?

用户在创建域名时输入的 Email,是域名管理员的邮箱,用于接收该域名的错误信息和问题报告。 您可以使用常用的邮箱地址作为管理员邮箱,但是,RFC 2142 强烈建议您优先使用保留邮箱 "HOSTMASTER@*域名"* 作为该域名的管理员邮箱。

域名创建完成后, Email 信息会自动记录在该域名的 SOA 记录中。但是,由于"@"符号在 SOA 记录 中有特殊的含义,因此邮箱地址中的"@"符号会被替换为""符号,同时,如果"@"符号前面有""符号, 系统会自动使用转义字符"\"进行转换。更多详情,请参见 RFC1035。

示例:

以"test.hostmaster@example.com"为例。假设用户在创建域名时输入的 Email 为

"test.hostmaster@example.com",那么,域名创建完成后,SOA 记录中呈现的 Email 为 "test\.hostmaster.example.com"。

## 5.5 是否支持泛解析?

支持。您可以通过使用通配符"\*"作为主机名来创建泛解析记录。更多详情,请参见 RFC 4592。 当前内网 DNS 服务支持的泛解析记录类型为 A、AAAA、MX、CNAME、TXT、SRV 几种类型的记 录集。

## 5.6 域名解析的顺序是什么?

域名解析时,域名解析请求会优先查找匹配的子域名。

- 如果子域名存在,则会从子域名的配置文件中查询解析结果。
- 如果子域名不存在,则会从上一级域名的配置文件中查询解析结果。

示例:

假设用户创建域名 example.com,并添加 A 类型的解析记录集 www.example.com,然后创建子域 名 www.example.com,但未添加 A 类型的解析记录集 www.example.com。

此时,如果访问 www.example.com,解析请求会优先查找匹配子域名 www.example.com。但是,

由于未配置解析记录集,因此不会返回解析结果。

## 5.7 什么是 TTL 值?

TTL (Time-To-Live), 指一条域名解析记录在 LOCAL DNS 服务器中的存留时间。

当 LOCAL DNS 服务器接收到解析请求后, 会向域名指定的权威 DNS 服务器发出解析请求, 从而获

得解析记录。在获得这个记录之后,记录会在 LOCAL DNS 服务器中保存一段时间,这段时间内如 果再收到该域名的解析请求,LOCAL DNS 服务器将不再向权威 DNS 服务器发送请求,直接返回刚 才获得的记录,而这个记录在 LOCAL DNS 服务器上保留的时间,就是 TTL 值。

## 5.8 MX 优先级有什么作用?

当域名解析记录中只存在一条 MX 记录时, MX 优先级没有意义。

当域名解析记录中存在多条 MX 记录时,邮件发送方的服务器会优先把邮件投递到 MX 优先级数字最小的服务器,当该服务器出现故障无法接收邮件的时候,发送方的服务器会自动选择下一个优先级最小的服务器投递邮件。

## 5.9 怎样测试域名解析是否生效?

您可以在已经连接 Internet 的 PC 终端的 DOS 窗口使用如下三种命令测试域名解析是否生效, 命令格式如下:

ping 目标域名

nslookup [-qt=类型] 目标域名 权威 DNS 地址

dig 类型 目标域名 @权威 DNS 地址

【说明】 nslookup 和 dig 命令中的"类型"可以输入解析记录类型 (比如 A, CNAME, TXT, MX 等),

用来查询指定类型的域名解析是否生效,如果不输入则默认查询 A 类型域名解析。如果 PC 终端的

操作系统没有自带 dig 命令, 需要手动安装后才能使用。

## 5.10 不同用户的内网 DNS 是否相同?

内网 DNS 每个 AZ 可用区的所有租户是一样的,但是租户之间的内网域名是逻辑隔离的。

## 5.11 当记录值有多个 IP 地址时, 域名是如何解析的?

当解析记录的"值"包含多个 IP 地址时,域名解析会返回所有的 IP 地址,但返回 IP 地址的顺序是随机的,浏览器默认取第一个返回的 IP 地址作为解析结果。根据大量测试数据显示,解析到各 IP 地址的比例接近相等。

## 5.12 内网 DNS 并发有什么限制?

为保证内网域名的解析效率,内网 DNS 服务器会限制来自单个 IP 地址的解析流量,QPS 最大不能 超过 2000。如果某个服务器请求 DNS 解析的频率特别高,超出了正常的业务访问量,即 QPS 超过 2000,则超出部分的解析请求将会被清洗,内网 DNS 服务器将不会处理超出的这部分解析请求。

## 5.13 DNS 是否同时支持 IPv4 和 IPv6 解析?

NS 可以同时支持 IPv4 解析和 IPv6 解析。您可以在 DNS 上为域名同时添加 A 类型和 AAAA 类型的解析记录,实现 IPv4 和 IPv6 的解析。

| 域名              | 记录集类型 | 记录集值                           |
|-----------------|-------|--------------------------------|
| www.example.com | A     | 192.168.1.2                    |
| www.example.com | АААА  | 2407:c080:0:ffff:ffff:fffe:0:1 |

例如,为域名 example.com 同时添加如下记录:

## 5.14 怎样设置弹性云主机的私网 IP 的反向解析?

反向域名解析提供通过 IP 地址查找域名的功能。

如果要设置 ECS 服务器私网 IP 的反向解析,可以通过在创建内网域名之后添加 PTR 记录集实现。

设置私网 IP 的反向解析,其域名格式是 x.x.x.x.in-addr.arpa。

#### 🛄 说明

in-addr.arpa 是反向解析的顶级域。

例如, 私网 IP 是 192.168.1.10, 其反向域名格式是 10.1.168.192.in-addr.arpa。

可以创建内网域名 192.in-addr.arpa,然后添加 10.1.168.192.in-addr.arpa 的 PTR 记录集来实现设置该私网 IP 的反向解 析记录。

#### 创建内网域名

- 1. 登录管理控制台。
- 2. 选择"网络 > 内网 DNS"。

进入内网 DNS 服务页面。

3. 在左侧树状导航栏,选择"内网域名"。

进入"内网域名"页面。

- 4. 单击管理控制台右上角的 🛇 选择区域。
- 5. 单击"创建内网域名",开始创建内网域名。
- 6. 根据界面提示配置参数,参数说明如表 5-1 所示。

| 参数  | 参数说明                                                           | 取值样例                       |
|-----|----------------------------------------------------------------|----------------------------|
| 域名  | 域名。<br>反向顶级域 in-addr.arpa。                                     | 192.in-addr.arpa           |
| VPC | 内网域名要关联的 VPC。                                                  | -                          |
| 邮箱  | 可选参数。<br>管理该内网域名的管理员<br>邮箱。建议用户使用保留<br>邮箱"HOSTMASTER@ <i>域</i> | HOSTMASTER@example<br>.com |

#### 表5-1 创建内网域名参数说明

| 参数 | 参数说明                                                              | 取值样例                    |
|----|-------------------------------------------------------------------|-------------------------|
|    | 名"作为此管理员邮箱。                                                       |                         |
|    | 更多关于 Email 的信息,请<br>参见 <u>5.3 SOA 记录中的</u><br>Email 格式为什么变化<br>了? |                         |
| 描述 | 可选参数。                                                             | This is a zone example. |
|    | 域名的描述信息。                                                          |                         |
|    | 长度不超过 255 个字符。                                                    |                         |

7. 单击"确定"。

创建完成后,您可以在"内网域名"页面查看新创建的域名信息。

🛄 说明

单击"名称"列的域名名称,可以看到系统已经为您创建了 SOA 类型和 NS 类型的记录集。其中,

- SOA 类型的记录集标识了对此域名具有最终解释权的主权威服务器。
- NS 类型的记录集标识了此域名的权威服务器。

#### 添加 PTR 记录集

1. 在"内网域名"页面的域名列表中,单击新创建域名的名称。

系统进入域名解析记录页面。

2. 单击"添加记录集"。

系统进入"添加记录集"页面。

3. 根据界面提示填写参数配置,参数说明如表 5-2 所示。

| 参数   | 参数说明                 | 取值样例         |
|------|----------------------|--------------|
| 主机记录 | 填写反向解析具体的 IP 地址(反序)。 | 10.1.168     |
|      | 具体填几位要根据创建的域名来定,要    | 例如,用户 IP 地址为 |

#### 表5-2 添加 PTR 类型记录集参数说明

|   | 参数     | 参数说明                                                                                                    | 取值样例                                                                                                    |
|---|--------|----------------------------------------------------------------------------------------------------|----------------------------------------------------------------------------------------------------|
|   |        | 保证主机记录+域名可以组成完整格式。<br>如: 10.1.168.192.in-addr.arpa<br>由于内网地址前几位基本固定,所以可<br>以把 192、168 等固定部分写入域名,便<br>可以在主机记录中少写几位。 | 192.168.1.10,则反向解析域<br>名的完整格式为<br>10.1.168.192.in-addr.arpa。<br>若创建的域名为<br>192.in-addr.arpa,则主机<br>记录为 10.1.168<br>若创建的域名为<br>1.168.192.in-addr.arpa,则<br>主机记录为 10 |
| · | 类型     | 记录集的类型,此处为 PTR 类型。                                                                                                 | PTR - 将 IP 地址指向域名                                                                                                    |
| · | TTL(秒) | 记录集的有效缓存时间,以秒为单位。                                                                                                  | 默认为"5min",即 300s。                                                                                                    |
|   | 值      | 反向解析指向的域名。<br>仅可输入1个域名。                                                                                            | mail.example.com                                                                                                    |
|   | 描述     | 可选配置,对 PTR 记录集的描述。                                                                                                 | The description of the PTR Record.                                                                                                    |

4. 单击"确定",完成 PTR 类型记录集的添加。